# ้คู่มือการใช้งาน E-Service

### <u>สถาบันวิจัยและพัฒนาเทคโนโลยีระบบราง (องค์การมหาชน)</u>

้วิธีการใช้งานระบบการให้บริการ E-Service การเข้าสู่หน้าเว็บไซต์ E-Service

- 1. เปิดโปรแกรม Browser
- พิมพ์ ชื่อหน่วยงาน หรือ URL ของเว็บไซต์หน่วยงาน <u>https://www.rtrda.or.th</u> และ คลิก Enter จะปรากฏหน้าหลักของเว็บไซต์
- 3. สังเกต<mark>ส่วนด้านล่างในหน้าแรกของเว็บไซต์หน่วยงาน</mark> E-Services จะอยู่ในหัวข้อเกี่ยวกับเว็บไซต์

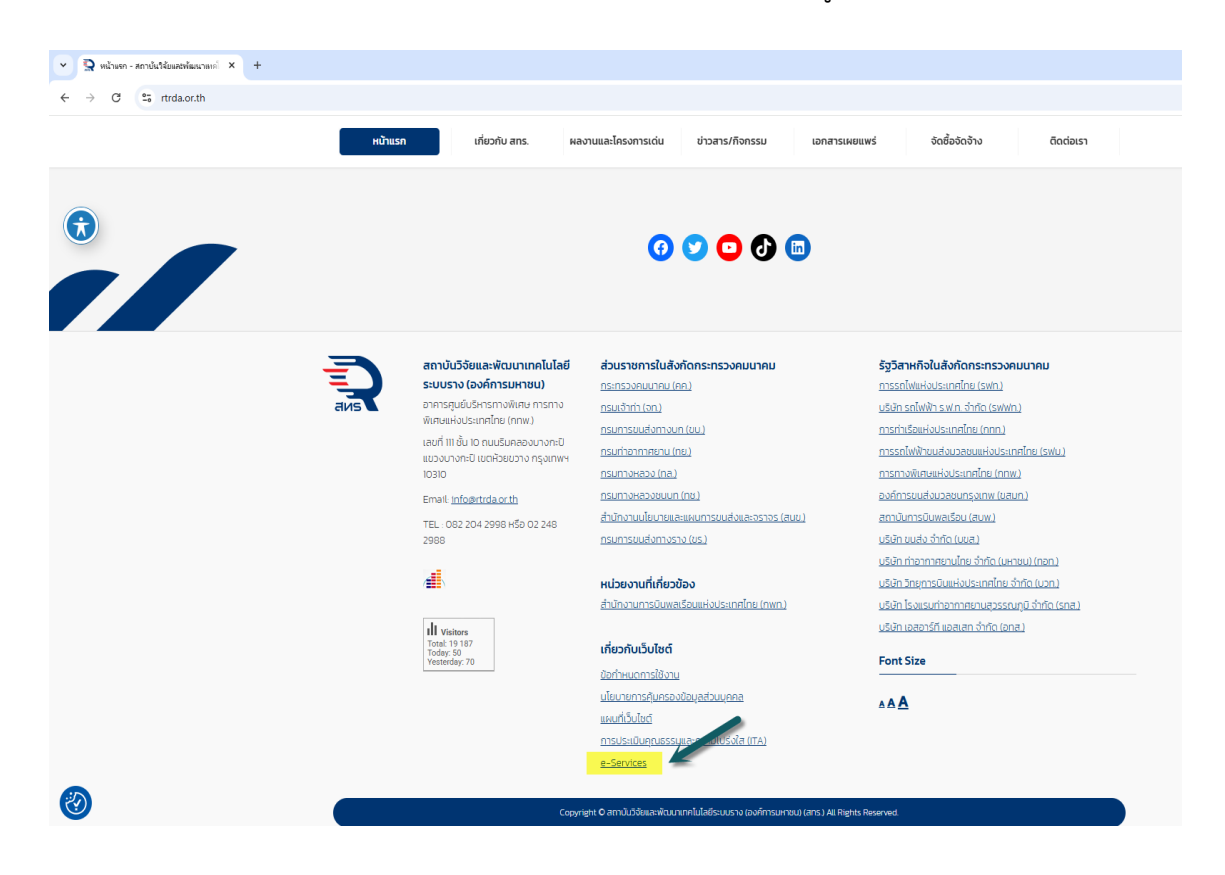

- เมื่อคลิกที่ E-Services จะเข้าสู่หน้าบริการ
   เลือกตามหัวข้อที่ต้องการเลือก หรือ สามารถเลื่อนลงด้านล่าง เพื่อเลือกหัวข้อที่ต้องการได้เลย

| 👻 🧟 หน้าแรก - สถาบันวิจัยและพัฒนาเทศ 🗙 🧕 e-Services - สถา     | บันวิจัยและพัฒนา⊨ × +                                                 |         |                |                     |                 |               |                |           |  |
|---------------------------------------------------------------|-----------------------------------------------------------------------|---------|----------------|---------------------|-----------------|---------------|----------------|-----------|--|
| $\leftrightarrow$ $\rightarrow$ C $25$ rtrda.or.th/e-services |                                                                       |         |                |                     |                 |               |                |           |  |
|                                                               | สถาบันวิจัยแลพ่อมาเทกโนโลย์ระบบราง<br>(องค์การมหายม)<br>กระทรวงกมนากม | หน้าแรก | เกี่ยวกับ สทร. | ผลงานและโครงการเด่น | ข่าวสาร/ก็จกรรม | เอกสารเผยแพร่ | ຈັດชื้อຈັດຈ້າง | ติดต่อเรา |  |
| $\overline{\mathbf{r}}$                                       |                                                                       |         | e              | -Services           |                 |               |                |           |  |
|                                                               |                                                                       |         |                |                     |                 |               |                |           |  |
|                                                               | ▶ คลงความรู                                                           |         |                |                     |                 |               |                |           |  |
|                                                               | พ.ร.บ. ข้อมูลข่าวสารของราชการ พ.ศ. 1                                  | 2540    |                |                     |                 |               |                |           |  |
|                                                               | <ul> <li>บริการรับเรื่องร้องเรียน</li> </ul>                          |         |                |                     |                 |               |                |           |  |
|                                                               | <ul> <li>ศูนย์ให้ค่ำปรึกษาออนไลน์</li> </ul>                          |         |                |                     |                 |               |                |           |  |
|                                                               | ▶ ข้อมูลการติดต่อ                                                     |         |                |                     |                 |               |                |           |  |
|                                                               |                                                                       |         |                |                     |                 |               |                |           |  |
|                                                               |                                                                       |         |                |                     |                 |               |                |           |  |
|                                                               |                                                                       |         |                |                     |                 |               |                |           |  |
|                                                               |                                                                       |         |                |                     |                 |               |                |           |  |
|                                                               |                                                                       |         |                |                     |                 |               |                |           |  |

# หัวข้อที่ 1 คลังความรู้ rtrda or th/คลังความร้

| <u>r</u>                                                        | <u>trda.or.th/คลงความรู</u>                                            | <u><u>,</u></u> |                |                     |                 |               |                |           |
|-----------------------------------------------------------------|------------------------------------------------------------------------|-----------------|----------------|---------------------|-----------------|---------------|----------------|-----------|
| พม้านรถ - สถาปนันใจ้มนละเพิ่มมาเทค่ × Services - สถา            | ายันวิ≼ัยและพัฒธา⊨ × +                                                 | 0               |                |                     |                 |               |                |           |
| $\leftrightarrow$ $\rightarrow$ C $\sim$ rtrda.or.th/e-services |                                                                        |                 |                |                     |                 |               |                |           |
|                                                                 | ลถาบันวิจัยและพ่อนเทเกคโนโลยีระบบราง<br>(องท์กระหาอน)<br>กระกรวงคมบาคม | หน้าแรก         | เกี่ยวกับ สทร. | ผลงานและโครงการเด่น | ข่าวสาร/กิจกรรม | เอกสารเผยแพร่ | ຈັດชื้อຈັດຈ້າง | ติดต่อเรา |
| $\overline{\mathbf{r}}$                                         |                                                                        |                 | e              | -Services           |                 |               |                |           |
|                                                                 | ▼ คลังความรู้                                                          |                 |                |                     |                 |               |                |           |
|                                                                 | • กลังความรู้ ans                                                      |                 |                |                     |                 |               |                |           |
|                                                                 | ▶ พ.ร.บ. ข้อมูลข่าวสารของราชการ พ.ศ. 2                                 | 540             |                |                     |                 |               |                |           |
|                                                                 | <ul> <li>บริการรับเรื่องร้องเรียน</li> </ul>                           |                 |                |                     |                 |               |                |           |
|                                                                 | <ul> <li>ศูนย์ให้คำปรึกษาออนไลน์</li> </ul>                            |                 |                |                     |                 |               |                |           |
|                                                                 | ▶ ข้อมูลการติดต่อ                                                      |                 |                |                     |                 |               |                |           |
|                                                                 |                                                                        |                 |                |                     |                 |               |                |           |
|                                                                 |                                                                        |                 |                |                     |                 |               |                |           |
|                                                                 |                                                                        |                 |                |                     |                 |               |                |           |

# เมื่อท่านเลือกที่คลังความรู้จะปรากฎประเภทเอกสารต่างๆ

| พน้าแรก - สถาปันวิจัยแลยพัฒนาเทคโ × 1 👰 e-Services - สถ | าบันวิจัยแลยพัฒนาแ × 🤉 คล้งความรู้ - สถาบันวิจัยแลยพัฒนาแ              | × +     |                |                     |                 |               |                |           |
|---------------------------------------------------------|------------------------------------------------------------------------|---------|----------------|---------------------|-----------------|---------------|----------------|-----------|
|                                                         |                                                                        |         |                |                     |                 |               |                |           |
|                                                         | ลางขับวิจัยและหัฒนาเกลโนโลย์ระบบราง<br>(องศ์การมหายน)<br>กระกรวงกนนากม | หน้าแรก | เกี่ยวกับ สทร. | ผลงานและโครงการเด่น | ข่าวสาร/กิจกรรม | เอกสารเผยแพร่ | จัดชื้อจัดจ้าง | ติดต่อเรา |
| $(\mathbf{\hat{t}})$                                    |                                                                        |         | f              | าลังความรู้         |                 |               |                |           |
|                                                         |                                                                        |         |                |                     |                 |               |                | Q         |
|                                                         | ประเภทเอกสาร                                                           |         |                |                     |                 |               |                |           |
|                                                         | รายงานประจำปี                                                          |         |                |                     |                 |               |                |           |
|                                                         | รายงานการดำเนินงาน                                                     |         |                |                     |                 |               |                |           |
|                                                         | <ul> <li>มหารฐานระบบราง สาร.</li> <li>รายงานผลงานโครงการ</li> </ul>    |         |                |                     |                 |               |                |           |
|                                                         | ▶ สมุดปกขาว                                                            |         |                |                     |                 |               |                |           |
|                                                         | บทวิเคราะห์เชิงนโยบาย                                                  |         |                |                     |                 |               |                |           |
| 0                                                       | ▶ อินโฟกราฟฟิค                                                         |         |                |                     |                 |               |                |           |

| <ul> <li>พม้าแทก - สถาปนให้แผสมพัฒนาพทก์ ×   Q e-Services - สถาปล</li> <li>+ O C เรา ttrda.orth/ค.สังสวามรู้</li> </ul> | นรีข้อและทั่งอนนา × 🤉 สลังสวามรู้ - สถาบันวิจัยสละทั่งอนาก × 4                                                                                                    | •                                                                                                    |                                                                                                    |                      |  |  |  |
|----------------------------------------------------------------------------------------------------|----------------------------------------------------------------------------------------------------|----------------------------------------------------------------------------------------------------|----------------------------------------------------------------------------------------------------|----------------------|--|--|--|
|                                                                                                    | หน้าแรก เกี่ยวกับ สทร. ผลงาน                                                                                                    | และโครงการเด่น ข่าวสาร/กิจกรรม แ                                                                                                    | อกสารเผยแพร่ จัดชื้อจัดจ้าง                                                                                                    | Godialish Google Tra |  |  |  |
|                                                                                                    | ▶ รายงานการดำเนินงาน                                                                                                    |                                                                                                    |                                                                                                    |                      |  |  |  |
|                                                                                                    | ► มาตรฐานระบบราง สทร.                                                                                                    |                                                                                                    |                                                                                                    |                      |  |  |  |
|                                                                                                    | ♥ รายงานผลงานโครงการ                                                                                                    |                                                                                                    |                                                                                                    |                      |  |  |  |
|                                                                                                    | Image: constraint of the second second sec | International States States St | φ φ φ         ψ φ φ         ψ φ φ         ψ φ φ         ψ φ φ         φ φ         φ φ      < | งอากาศ               |  |  |  |

# ท่านสามารถเข้าไปเลือกโดยคลิกดาวน์โหลดเอกสารที่ต้องการ

### หัวข้อที่ 2 พ.ร.บ.ข้อมูลข่าวสารของราชการ พ.ศ.2540 \_

https://infocenter.oic.go.th/rtrda/index.php

| <ul> <li>&gt; ญาหน้าแรก - สถานันใช้อและพัฒนาแห่ง</li> <li>&gt; C ริ เราrida.cr.th/e-services</li> </ul> | นให้อุณสะพัฒนา» 🗙 🧟 คลังความรู้ - สถาบันให้อุณสะพัฒนาพ                                                    | ×   +            |                |                     |                 |               |                |           |  |
|----------------------------------------------------------------------------------------------------|----------------------------------------------------------------------------------------------------|------------------|----------------|---------------------|-----------------|---------------|----------------|-----------|--|
|                                                                                                    | สถาบันวิจังและพัฒนาเทคโนโลป์ระบบราง<br>(องท์การมหายม)<br>สเหริ                                            | หน้าแรก          | เกี่ยวกับ สทร. | ผลงานและโครงการเด่น | ข่าวสาร/กิจกรรม | เอกสารเผยแพร่ | ຈັດຮື້ອຈັດຈ້າง | ติดต่อเรา |  |
| ٦                                                                                                    |                                                                                                    |                  | e              | -Services           |                 |               |                |           |  |
|                                                                                                    | คลังความรู้                                                                                               |                  |                |                     |                 |               |                |           |  |
|                                                                                                    | <ul> <li>พ.ร.บ. ข้อมูลข่าวสารของราชการ พ.ศ. 25</li> <li>พ.ร.บ. ข้อมูลข่าวสารของราชการ พ.ศ. 256</li> </ul> | <b>540</b><br>40 |                |                     |                 |               |                |           |  |
|                                                                                                    | <ul> <li>บริการรับเรื่องร้องเรียน</li> </ul>                                                              |                  |                |                     |                 |               |                |           |  |
|                                                                                                    | <ul> <li>ศูนย์ให้ค่ำปรึกษาออนไลน์</li> <li>ข้อมูลการติดต่อ</li> </ul>                                     |                  |                |                     |                 |               |                |           |  |
|                                                                                                    |                                                                                                    |                  |                |                     |                 |               |                |           |  |

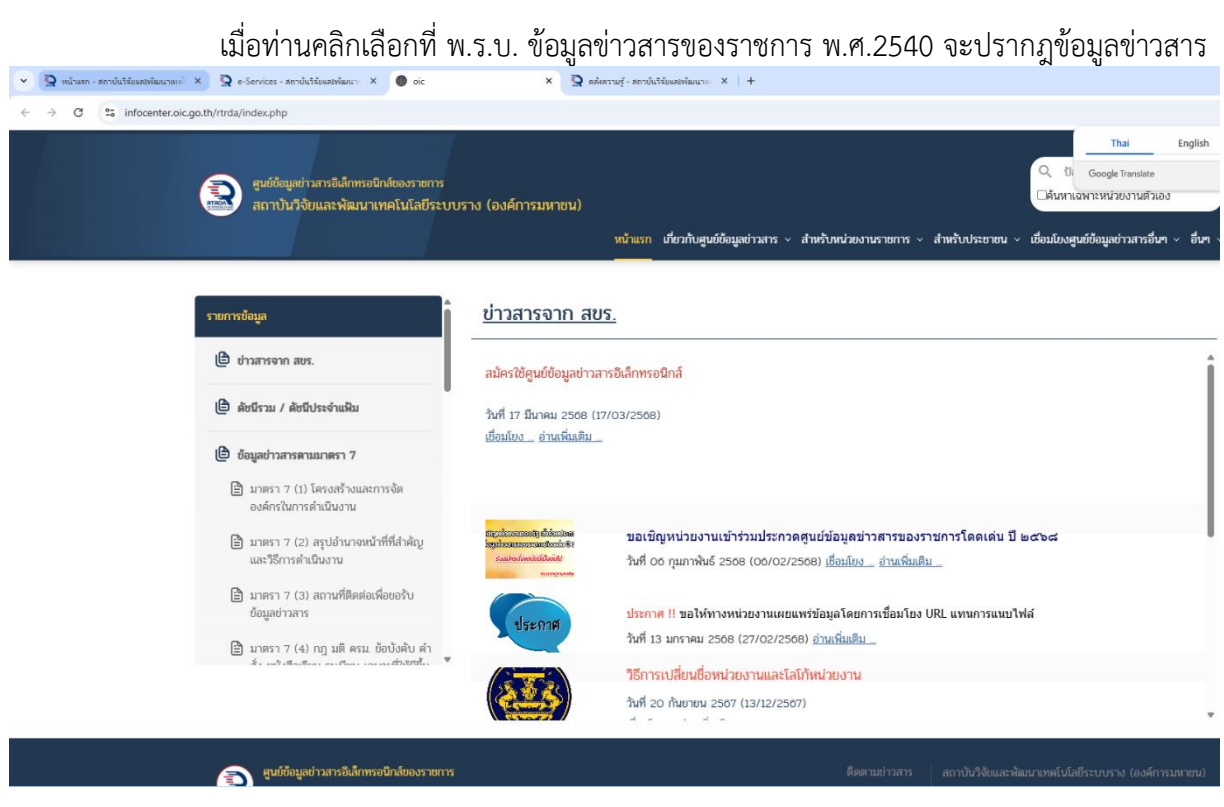

### หัวข้อที่ 3 บริการรับเรื่องร้องเรียน

https://docs.google.com/forms/d/e/1FAlpOLSfPUmOqZ1xL9fSK1tFGD6bNwGZpClxT0TV\_qj8kpuxiBh4OA/viewform

เมื่อท่านคลิกเลือกที่บริการรับเรื่องร้องเรียน และให้เลือกที่ ช่องทางแจ้งเรื่องร้องเรียนการทุจริตและประพฤติมิชอบ

| S หน้าแรก - สถาบันวิจัยและพัฒนาเทค่ × Services - สถา            | นั้นได้แหลงที่แลง X X กลางไปเรียบเลงที่แนง X +                      |
|-----------------------------------------------------------------|---------------------------------------------------------------------|
| $\leftrightarrow$ $\rightarrow$ C $\sim$ rtrda.or.th/e-services |                                                                     |
|                                                                 | สามันวิรัตแลก่ดมากกไปสี่ยังบรรง<br>โองส์การเกตม<br>สุพร์ กรกรวกนากม |
|                                                                 | e-Services                                                          |
|                                                                 | ▶ คลังความรู้                                                       |
|                                                                 | ► พ.ร.บ. ข้อมูลข่าวสารของราชการ พ.ศ. 2540                           |
|                                                                 | ♥ บริการรับเรื่องร้องเรียน                                          |
|                                                                 | • ช่องทางแจ้งเรื่องร้องเรียนการกุจริตและประพฤติมีชอบ                |
|                                                                 | ▶ ศูนย์ให้ค่ำปรึกษาออนไลน์                                          |
|                                                                 | ▶ ข้อมูลการติดต่อ                                                   |
|                                                                 |                                                                     |
| <u> </u>                                                        |                                                                     |

# จะปรากฎหน้าเพื่อให้ท่านใส่ข้อมูลเพื่อทำการแจ้งรายการ

| Gmail Acount           | Gmail Acount ของผู้รับบริการ           |
|------------------------|----------------------------------------|
| Password Gmail Account | Password Gmail Account ของผู้รับบริการ |

| G                                                                                                    | •                                                                                         |
|----------------------------------------------------------------------------------------------------|-------------------------------------------------------------------------------------------|
| Sign in                                                                                                    | Email or phone                                                                            |
| with your Google Account to continue to Forms. This account<br>will be available to other Google apps in the browser. | Forgot email?                                                                             |
|                                                                                                    | Not your computer? Use Guest mode to sign in privately. Learn more about using Guest mode |
|                                                                                                    | Create account Next                                                                       |
| nglish (United States) 👻                                                                                              | Help Privacy Term                                                                         |

# หัวข้อที่ 4 ศูนย์ให้คำปรึกษาออนไลน์

https://www.facebook.com/rtrda.thailand/

| > 🔉 หน้าแรก - สถายันวิจัยและพัฒนาเทศ × 🤉 e-Services - สถา       | บันวิจัยและพัฒนา: × +                                                      |         |                |                     |                 |               |                |           |  |
|-----------------------------------------------------------------|----------------------------------------------------------------------------|---------|----------------|---------------------|-----------------|---------------|----------------|-----------|--|
| $\leftrightarrow$ $\rightarrow$ C $\sim$ rtrda.or.th/e-services |                                                                            |         |                |                     |                 |               |                |           |  |
|                                                                 | สถาบันวิจัยและหัวนาเทคโนโลย์ระบบราง<br>(องค์การมหายน)<br>กระกรวงคมนาคม     | หน้าแรก | เกี่ยวกับ สทร. | ผลงานและโครงการเด่น | ข่าวสาร/กิจกรรม | เอกสารเผยแพร่ | จัดซื้อจัดจ้าง | ติดต่อเรา |  |
| $(\dot{\mathbf{x}})$                                            |                                                                            |         | e              | -Services           |                 |               |                |           |  |
|                                                                 | คลังความรู้                                                                |         |                |                     |                 |               |                |           |  |
|                                                                 | ▶ พ.ร.บ. ข้อมูลข่าวสารของราชการ พ.ศ. ว่                                    | 2540    |                |                     |                 |               |                |           |  |
|                                                                 | <ul> <li>บริการรับเรื่องร้องเรียน</li> </ul>                               |         |                |                     |                 |               |                |           |  |
|                                                                 | <ul> <li>▼ ศูนย์ให้คำปรึกษาออนไลน์</li> <li>Messenger Live Chat</li> </ul> |         |                |                     |                 |               |                |           |  |
|                                                                 | ▶ ข้อมูลการติดต่อ                                                          |         |                |                     |                 |               |                |           |  |
|                                                                 |                                                                            |         |                |                     |                 |               |                |           |  |
|                                                                 |                                                                            |         |                |                     |                 |               |                |           |  |

เมื่อท่านเลือกที่ Messenger Live Chat จะปรากฎหน้าเพื่อใส่ข้อมูลในการติดต่อบริการ

← → ♂ S messenger.com/l

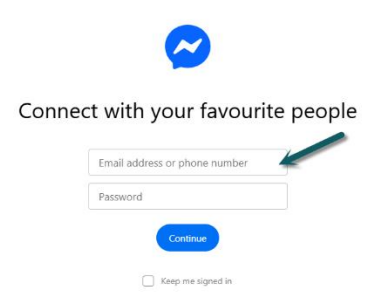

| Email Facebook Account    | Email Facebook Account ของผู้รับบริการ    |
|---------------------------|-------------------------------------------|
| Password Facebook Account | Password Facebook Account ของผู้รับบริการ |

# หัวข้อที่ 5 ข้อมูลการติดต่อ

| Q หน้าแรก - สถาปนให้แผลเพิ่มแกแต่ × Q e-Services - สถ        | rtrda.or.th/ติดต่อเรา/ช่องทางการติดต่อ                       |
|--------------------------------------------------------------|--------------------------------------------------------------|
| $\leftrightarrow$ $\rightarrow$ C $c$ rtrda.or.th/e-services |                                                              |
|                                                              | e-Services                                                   |
|                                                              | ▶ คลังความรู้                                                |
|                                                              | ▶ พ.ร.บ. ข้อมูลข่าวสารของราชการ พ.ศ. 2540                    |
|                                                              | ▶ บริการรับเรื่องร้องเรียน                                   |
|                                                              | ▶ ศูนย์ให้ค่ำปรึกษาออนไลน์                                   |
|                                                              | <ul> <li>▼ Žoųanistacio</li> <li>• doviniumstacio</li> </ul> |
|                                                              |                                                              |
|                                                              |                                                              |

เมื่อท่านเลือก ช่องทางการติดต่อจะปรากฎ สถานที่ของสำนักงานและเบอร์โทรศัพท์ และหากต้องการติดต่อ เจ้าหน้าที่สามารถลือกที่ ช่องทางการติดต่อ

| 💌 🧕 พน้าแรก - สถาบันวิจัยและพัฒนาแหล่ 🗙   🧟 e-Services - สถ                      | + 🛛 🗴 เบรละประการแจ้งสมบริหายการสายการแล้งสมบริหายการ 🔳                                                                                                    |
|----------------------------------------------------------------------------------|----------------------------------------------------------------------------------------------------|
| <ul> <li>C</li> <li>C</li> <li>ctrda.or.th/ติดต่อเรา/ช่องหางการติดต่อ</li> </ul> |                                                                                                    |
|                                                                                  | สารปีเวิชและพัฒนาเกษไฟส์ชรบชรง<br>โอฟ์กรมกรณ) หน้าแรก เกี่ยวกับ สทร. ผลงานและโครงการเด่น ข่าวสาร/ก็จกรรม เอกสารเผยแพร่ จัดชื่อจัดจ้าง ติดต่อเรา<br>สหรั กะกรวงแนกข                                                                                                    |
| ٦                                                                                | ช่องทางการติดต่อ                                                                                                    |
|                                                                                  |                                                                                                    |
|                                                                                  | สถาบันวิจัยและพัฒนาเทคโนโลยีระบบราง (องค์การมหาชน) ช่องทางการคิดต่อ                                                                                                    |
|                                                                                  | อาการศูนย์บริหารทางพิเศษ การทางพิเศษแห่งประเทศไทย (ภทพ.)                                                                                                    |
|                                                                                  | เลขที่ 111 ชั้น 10 ถนนริมคลองบางกะปิ เขตห้วยขวาง กรุงเทพฯ 10310                                                                                                    |
|                                                                                  | Email: saraban@rtrda.or.th (สำหรับการรับ-ส่งหนังสือราชการ)                                                                                                    |
|                                                                                  | Email: info@rtrda.or.th (สำหรับการติดต่อสอบตามข้อมูล และแจ้งเรื่องร้องเรียน)                                                                                                    |
|                                                                                  | โกรศัพท์: 082 204 2998 หรือ 02 248 2988                                                                                                    |
|                                                                                  |                                                                                                    |
| <b>1</b>                                                                         | nารหาวที่และแห่งประเทศไข<br>11 สูงและสามารถสามารถ<br>3.9 ระหาะ 124 รวมเดิม<br>สุนมาร์ชาตรไหญ่<br>1.5 รับการประมาณ<br>1.5 รับการประมาณ<br>1.5 รับการประเทศ<br>1.5 รับการประมาณ<br>1.5 รับการประมาณ<br>1.5 รรรรรรรรรรรรรรรรรรรรรรรรรรรรรรรรรรรร |

# เมื่อท่านเลือก ช่องทางการติดต่อแล้วให้ท่านใส่ข้อมูลเพื่อการติดต่อกลับจากเจ้าหน้าที่

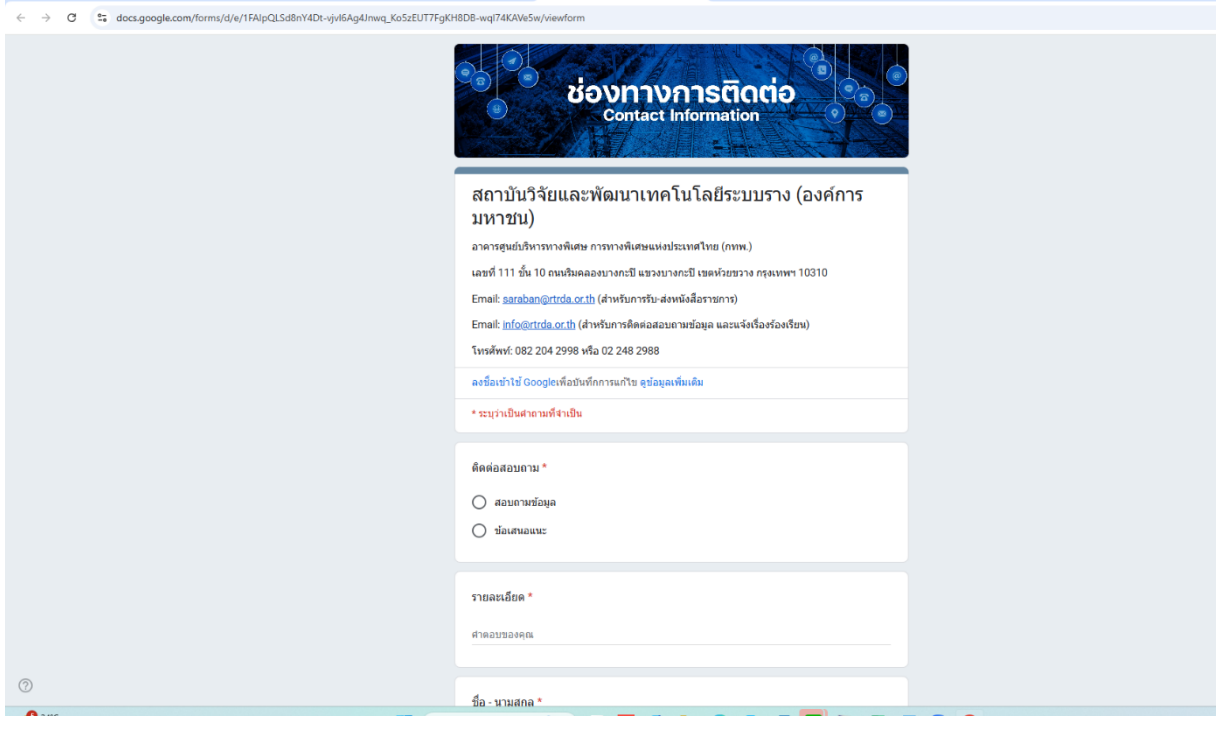